## **Conduct Document Reference Number checking**

This step-by-step guide outlines the general process required to conduct Document Reference Number checking using iCMS. It is for general guidance only. The screenshots provided hereunder are for general illustration purpose and may not be specific for the case/document concerned. Alternatively, you may call the 24-hour telephone hotline 2693 0200 in the Judiciary's Interactive Voice Response System to conduct the checking.

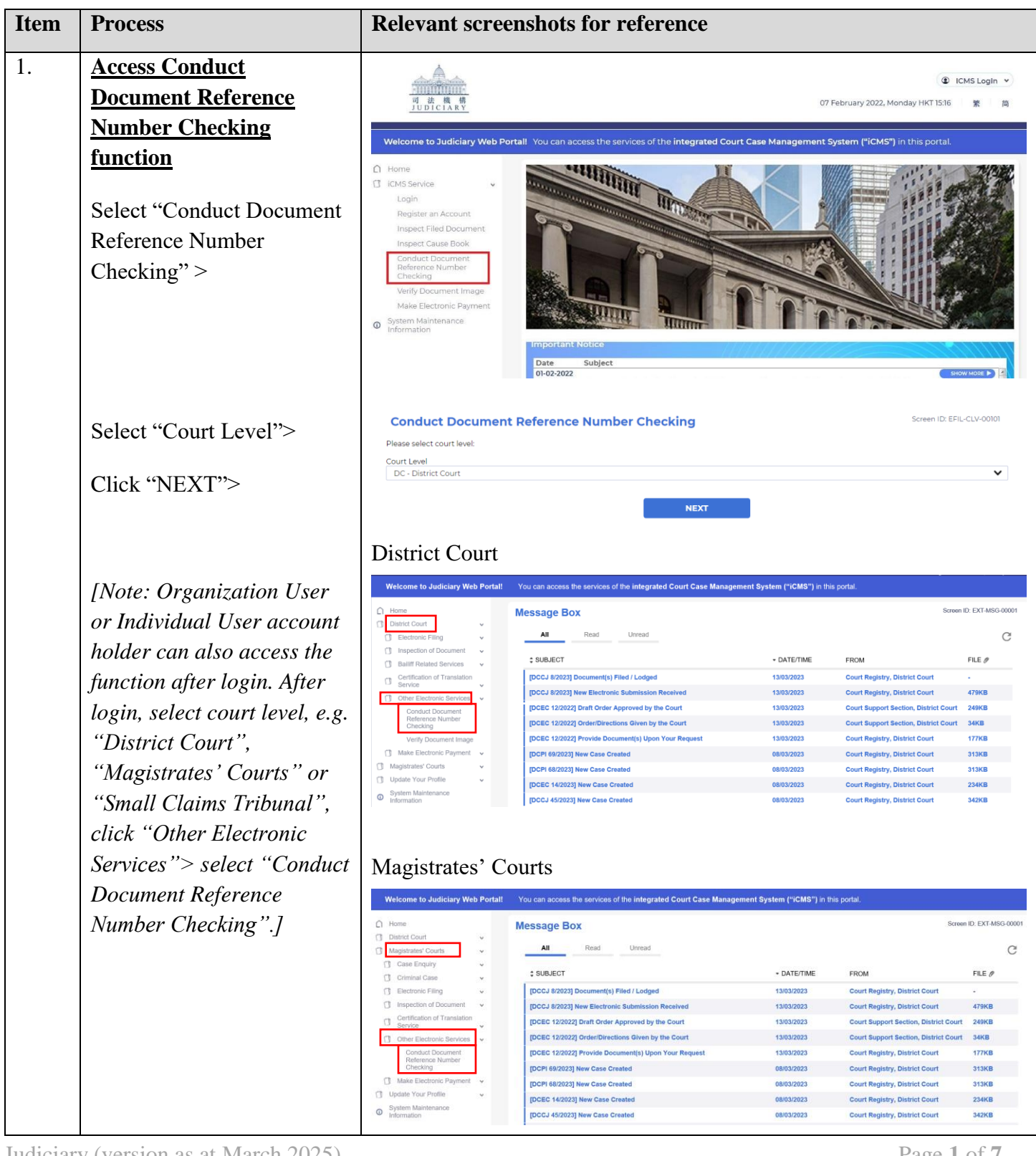

| Item           | Process                                                                 | Relevant screenshots for reference                                                                                                    |                                                                                                    |                                  |                                                                               |                           |  |
|----------------|-------------------------------------------------------------------------|----------------------------------------------------------------------------------------------------|----------------------------------------------------------------------------------------------------|----------------------------------|-------------------------------------------------------------------------------|---------------------------|--|
|                |                                                                         | Small Claims Tribunal                                                                                                    |                                                                                                    |                                  |                                                                               |                           |  |
|                |                                                                         | Welcome to Judiciary Web Portall. You can access the services of the integrated Court Case Management System ("ICMS") in this portal.                                                                                                    |                                                                                                    |                                  |                                                                               |                           |  |
|                |                                                                         | Ω Home Message Box                                                                                                    |                                                                                                    |                                  | Screen ID: EXT-MSG-00001                                                      |                           |  |
|                |                                                                         | Small Claims Tribunal      All      Dead     Unread                                                                                                    |                                                                                                    |                                  | C                                                                             |                           |  |
|                |                                                                         | Inspection of Document  Services                                                                                                    | : SUBJECT                                                                                                    | • DATE/TIME F                    | ROM                                                                           | FILE Ø                    |  |
|                |                                                                         | Certification of Translation                                                                                                    | [SCTC 215/2024] Provide Document(s) Upon Your Request<br>[SCTC 215/2024] Electronic Payment Received                                           | 17:46 C                          | ourt Registry, Small Claims Tribunal<br>ccounts Office, Small Claims Tribunal | 1196KB<br>477KB           |  |
|                |                                                                         | Conduct Document<br>Reference Number                                                                                                    | [SCTC 215/2024] Request for Payment<br>[SCTC 315/2024] 2024年4月3日的己哲印範載/命令 [SCTC 315/2024] Sealed Award/Order dated                             | 17:06 C                          | ourt Registry, Small Claims Tribunal<br>聽錢債審裁處登記處                             | 589KB<br>215KB            |  |
|                |                                                                         | Checking<br>Verify Document                                                                                                    | (SCTC 215/2024) Document(s) Filed / Lodged                                                                                                    | 16.51 C                          | ourt Registry, Small Claims Tribunal                                          |                           |  |
|                |                                                                         | Make Electronic Paymenty                                                                                                    | [SCTC 215/2024] Provide Document(s) Upon Your Request                                                                                          | 16:21 C                          | ourt Registry, Small Claims Tribunal                                          | 219KB                     |  |
|                |                                                                         | System Maintenance     Information                                                                                                    | [SCTC 2I5/2024] Document(s) Filed / Lodged<br>[SCTC 2I5/2024] New Electronic Submission Received                                               | 16:16 C                          | ourt Registry, Small Claims Tribunal<br>ourt Registry, Small Claims Tribunal  | -<br>478KB                |  |
|                |                                                                         |                                                                                                    | [SCTC 273/2024] Refund application being processed                                                                                             | 1451 A                           | ccounts Office, Small Claims Tribunal                                         | 3                         |  |
|                |                                                                         |                                                                                                    | K < 1 2 3 4 5                                                                                                    | 6 7 8 9 10 🔰 🚺                   | 1                                                                             |                           |  |
|                |                                                                         | High Court                                                                                                    |                                                                                                    |                                  |                                                                               |                           |  |
|                |                                                                         | Ingli Court                                                                                                    |                                                                                                    |                                  |                                                                               |                           |  |
|                |                                                                         | Welcome to Judiciary                                                                                                    | Web Portal! You can access the services of the integrated Court                                                                                | Case Management S                | ystem ("iCMS") in this port                                                   | al.                       |  |
|                |                                                                         | 1 Home                                                                                                    | Message Box                                                                                                    |                                  | Screen                                                                        | ID: EXT-MSG-00001         |  |
|                |                                                                         | High Court     Electronic Filing                                                                                                    | All Read Unread                                                                                                    |                                  |                                                                               | C                         |  |
|                |                                                                         | Inspection of Docum                                                                                                    | ent v subject                                                                                                    | - DATE/TIME                      | FROM                                                                          | FILE Ø                    |  |
|                |                                                                         | Certification of Transl                                                                                                    | ation [CACV 248/2024] Document(s) Filed/Lodged                                                                                                 | 17:10                            | Appeals Registry (Clerk o                                                     | of                        |  |
|                |                                                                         | Other Electronic Serv                                                                                                    | [CACV 248/2024] New Electronic Submission Received                                                                                             | 16:01                            | Appeals Registry, High Co                                                     | ourt 484KB                |  |
|                |                                                                         | Conduct Documer<br>Reference Number                                                                                                    | [TRN:220660022]] New Electronic Submission Received                                                                                            | 29/08/2024                       | Appeals Registry, High Cou                                                    | ourt 484KB                |  |
|                |                                                                         | Verify Document                                                                                                    | Deposit Account/Sub-account Topped Up                                                                                                    | 27/08/2024                       | Finance Section                                                               | 482KB                     |  |
|                |                                                                         | Make Electronic Payn                                                                                                    | [TRN:E2065006316] New Electronic Submission Receiv<br>[TRN:E2065006260] New Electronic Submission Receiv                                       | red 27/08/2024<br>red 27/08/2024 | Court Registry, High Cou<br>Court Registry, High Cou                          | rt 485KB                  |  |
|                |                                                                         | <ul> <li>Deposit Account<br/>Maintenance</li> </ul>                                                                                                    | v [TRN:E2065006259] New Electronic Submission Receiv                                                                                           | ed 27/08/2024                    | Court Registry, High Cou                                                      | rt 485KB                  |  |
|                |                                                                         | Update Your Profile                                                                                                    | [TRN:E2063000239] New Electronic Submission Receiv<br>[TRN:E2063000228] New Electronic Submission Receiv                                       | ed 25/08/2024<br>ed 25/08/2024   | Clerk of Court's Office (C<br>Clerk of Court's Office (C                      | Ivil 489KB                |  |
| (i) For<br>exp | valid DRN (i.e. verification pendet)<br>vired, and DRN is within the sc | eriod of DRN<br>ope of this D                                                                                                    | checking service of the docur<br>RN checking service)                                                                                          | nent conc                        | erned has N                                                                   | ОТ                        |  |
| 2              | Enter DRN of the                                                        | District Cox                                                                                                    | t                                                                                                    |                                  |                                                                               |                           |  |
| 2.             | decument                                                                | District Court                                                                                                    |                                                                                                    |                                  |                                                                               |                           |  |
|                |                                                                         | Conduct Docu                                                                                                    | ment Reference Number Checking                                                                                                    |                                  | Screen ID:                                                                    | Screen ID: EFIL-CMC-00021 |  |
|                | Input "DRN*">                                                           | Note:                                                                                                    |                                                                                                    |                                  |                                                                               |                           |  |
|                | 1                                                                       | <ol> <li>The Judiciary is implementation by the e-Courts will be</li> </ol>                                                                                                    | nenting the integrated Court Case Management System ("iGMS") by pha<br>ar a unique Document Reference Number ("DRN") for identification purp   | ses to handle court-rela<br>ose. | ited procedures. Each court d                                                 | ocument issued            |  |
|                | [Note: DRN is a 12-digit                                                | <ol> <li>This DRN checking set<br/>Courts through the iCN</li> </ol>                                                                                                    | vice enables you to verify whether there is a document, which is sealed<br>4S by keying in such number within a specified verification period. | with the seal of the Co          | ourt, carrying a specific DRN                                                 | issued by the e-          |  |
|                | number which is printed on                                              | 3) Under normal circumstances, the verification period is within 12 months from the date of issuance of the document. Please be aware that such verification period refers to the duration of the availability of DRN checking service in respect of the document concerned. It is not related to the validity or authorities of the document concerned.                                                                       |                                                                                                    |                                  |                                                                               |                           |  |
|                | the hancede label normally                                              | document.                                                                                                    |                                                                                                    |                                  |                                                                               |                           |  |
|                | ine barcoae label normally                                              | a) Presee also be aware that this LHN checking service is unable to authenticate the trust-worthness of the content of the document. If you wish to apply for viewing<br>or viewifying the content of the document, you may conduct document inspection in accordance with the applicable rules and regulations either at the respective<br>Court Registry in person, or via the iCMS (https://www.judwebportal.judiciary.hk). |                                                                                                    |                                  |                                                                               |                           |  |
|                | can be jound at the top                                                 | <ol><li>This DRN checking se<br/>proceedings and court</li></ol>                                                                                                    | rvice is only applicable to the documents issued by the e-Courts on/ a<br>levels set out in the table below                                    | fter the date of impler          | nentation of iCMS in relation                                                 | to the types of           |  |
|                | right corner of the first                                               | Court Level Case Ty                                                                                                    | pe Date of implementation of iCMS                                                                                                    |                                  |                                                                               |                           |  |
|                | page of the document.]                                                  | District Court Persona                                                                                                    | al Injuries Action (DCPI) 06/05/2022                                                                                                    |                                  |                                                                               |                           |  |
|                |                                                                         | District Court Tax Clai                                                                                                    | m (DCTC) 06/05/2022                                                                                                    |                                  |                                                                               |                           |  |
|                |                                                                         | District Court Civil Act                                                                                                    | cion (DCCJ) 29/07/2022                                                                                                    |                                  |                                                                               |                           |  |
|                |                                                                         | District Court Employ                                                                                                    | ees Compensation Case (UCEC) 30/12/2022                                                                                                    |                                  |                                                                               |                           |  |
|                |                                                                         | DRN • (?)                                                                                                    | Tormation                                                                                                    |                                  |                                                                               |                           |  |
|                |                                                                         |                                                                                                    |                                                                                                    |                                  |                                                                               |                           |  |
|                |                                                                         |                                                                                                    |                                                                                                    |                                  |                                                                               |                           |  |
|                |                                                                         |                                                                                                    |                                                                                                    |                                  |                                                                               |                           |  |
|                |                                                                         |                                                                                                    |                                                                                                    |                                  |                                                                               |                           |  |
|                |                                                                         |                                                                                                    |                                                                                                    |                                  |                                                                               |                           |  |
|                |                                                                         |                                                                                                    |                                                                                                    |                                  | D                                                                             | C <b>H</b>                |  |

| Item | Process                                            | Relevant screenshots for reference                                                                                                    |
|------|----------------------------------------------------|----------------------------------------------------------------------------------------------------|
|      | Input the captcha code*><br>Click "SUBMIT" button> | Captcha Code O Image O Audio                                                                                                    |
|      |                                                    | RESET SUBMIT                                                                                                    |
|      |                                                    | Magistrates' Courts                                                                                                    |
|      |                                                    | Conduct Document Reference Number Checking Screen ID: EFIL-DRN-00321                                                                                                    |
|      |                                                    | Note:  1) The Judiciary is implementing the integrated Court Case Management System ("iCMS") by phases to handle court-related procedures. Each court document issued by the e-Courts will bear a unique Document Reference Number ("DRN") for identification purpose.                                                                                                    |
|      |                                                    | 2) This DRN checking service enables you to verify whether there is a document, which is sealed with the seal of the Court, carrying a specific DRN issued by the e-<br>Courts through the iCMS by keying in such number within a specified verification period.                                                                                                    |
|      |                                                    | 3) Under normal circumstances, the verification period is within 12 months from the date of issuance of the document. Please be aware that such verification period<br>refers to the duration of the availability of DRN checking service in respect of the document concerned. It is not related to the validity or authenticity of the<br>document.                                                                                                    |
|      |                                                    | 4) Please also be aware that this DRN checking service is unable to authenticate the trust-worthiness of the content of the document. If you wish to apply for viewing<br>or verifying the content of the document, you may conduct document inspection in accordance with the applicable rules and regulations either at the respective<br>Court Registry in person, or via the iCMS (https://www.judwebportalyudicary.hk).                                                                                                    |
|      |                                                    | 5) This DRN checking service is only applicable to the documents issued by the e-Courts on/ after the date of implementation of iCMS in relation to the types of<br>proceedings and court levels set out in the table below                                                                                                    |
|      |                                                    | Court Level Case Type Date of implementation of iCMS                                                                                                    |
|      |                                                    | Magistrates' Courts Departmental and Private Summons (S) 30/12/2022                                                                                                    |
|      |                                                    | Magistrates' Courts Driving Offence Points Summons (D) 30/12/2022                                                                                                    |
|      |                                                    | Magistrates' Courts Fixed Penalty Summons (FS/K/R/V) 30/12/2022                                                                                                    |
|      |                                                    | Magistrates' Courts: Departmental Notice (N) 30/12/2022 Magistrates' Courts: Elved Departmental Notice and Elved Department Order (EN/I) (N/ID): 70/12/2022                                                                                                    |
|      |                                                    | Magistrates Courts intee Penalty Notice and Fixed Penalty Recovery Order (FN/L/N/P) 30/12/2022                                                                                                    |
|      |                                                    | Field with (*) is required information                                                                                                    |
|      |                                                    | Captcha Code O Image Audio                                                                                                    |
|      |                                                    | Small Claims Tribunal                                                                                                    |
|      |                                                    | Screen ID: EFIL-DRN-00221         Note:         1) The Judiciary is implementing the integrated Court Case Management System ("ICMS") by phases to handle court-related procedures. Each court document issued by the e-Courts will bear a unique Document Reference Number ("DRN") for identification purpose.         2) This DRN checking service enables you to verify whether there is a document, which is sealed with the seal of the Court, carrying a specific DRN issued by the e-Courts through the ICMS by keying in such number within a specified verification period.         3) Under normal circumstances, the verification period is within 12 months from the date of issuance of the document. Please be aware that such verification period refers to the duration of the availability of DRN checking service in respect of the document concerned. It is not related to the validity or authenticity of the document.         4) Please also be aware that this DRN checking service is unable to authenticate the trust-worthiness of the content of the document. If you wish to apply for viewing or verifying the content of the document, you may conduct document inspection in accordance with the applicable rules and regulations either at the respective Court Registry in person, or via the ic. (IS (https://www.judebortal.judiciary.hk).         5) This DRN checking service is only applicable to the documents issued by the e-Courts on/ after the date of implementation of iCMS in relation to the types of proceedings and court levels set out in the table below. |

| Item     | Process                          | Relevant screenshots for reference                                                                                                    |  |  |  |
|----------|----------------------------------|----------------------------------------------------------------------------------------------------|--|--|--|
|          |                                  | Court Level Case Type Date of implementation of iCMS                                                                                                    |  |  |  |
|          |                                  | Small Claims Tribunal Small Claims Tribunal Claim (Bulk Claims) (7) DD/MM/YYYY                                                                                                    |  |  |  |
|          |                                  | Field with (*) is required information                                                                                                    |  |  |  |
|          |                                  | DRN*(?)                                                                                                    |  |  |  |
|          |                                  |                                                                                                    |  |  |  |
|          |                                  | Captcha Code O Image Audio                                                                                                    |  |  |  |
|          |                                  | 0-aller                                                                                                    |  |  |  |
|          |                                  | 0634VT                                                                                                    |  |  |  |
|          |                                  | C.                                                                                                    |  |  |  |
|          |                                  |                                                                                                    |  |  |  |
|          |                                  | RESET SUBMIT                                                                                                    |  |  |  |
|          |                                  | High Court                                                                                                    |  |  |  |
|          |                                  | Conduct Document Reference Number Checking Screen ID: EFIL-DRN-00431                                                                                                    |  |  |  |
|          |                                  | Note:                                                                                                    |  |  |  |
|          |                                  | <ol> <li>The Judiciary is implementing the integrated Court Case Management System ("iCMS") by phases to handle court-related procedures. Each court document issued<br/>by the e-Courts will bear a unique Document Reference Number ("DRN") for identification purpose.</li> </ol>                                                                                                    |  |  |  |
|          |                                  | <ol> <li>This DRN checking service enables you to verify whether there is a document, which is sealed with the seal of the Court, carrying a specific DRN issued by the e-<br/>Courts through the iCMS by keying in such number within a specified verification period.</li> </ol>                                                                                                    |  |  |  |
|          |                                  | 3) Under normal circumstances, the verification period is within 12 months from the date of issuance of the document. Please be aware that such verification period<br>refers to the duration of the availability of DRN checking service in respect of the document concerned. It is not related to the validity or authenticity of the<br>document.                                                                          |  |  |  |
|          |                                  | 4) Please also be aware that this DRN checking service is unable to authenticate the trust-worthiness of the content of the document. If you wish to apply for viewing<br>or verifying the content of the document, you may conduct document inspection in accordance with the applicable rules and regulations either at the respective<br>Court Registry in person, or via the iCMS (https://www.judwebportal.judiciary.hk). |  |  |  |
|          |                                  | 5) This DRN checking service is only applicable to the documents issued by the e-Courts on/ after the date of implementation of iCMS in relation to the types of<br>proceedings and court levels set out in the table below                                                                                                    |  |  |  |
|          |                                  | Court Level Case Type Date of implementation of iCMS                                                                                                    |  |  |  |
|          |                                  | Field with (*) is required information                                                                                                    |  |  |  |
|          |                                  | DRN*⑦                                                                                                    |  |  |  |
|          |                                  | Castcha Code                                                                                                    |  |  |  |
|          |                                  | KN8PK                                                                                                    |  |  |  |
|          |                                  | С•                                                                                                    |  |  |  |
|          |                                  |                                                                                                    |  |  |  |
|          |                                  | RESET SUBMIT                                                                                                    |  |  |  |
| 3        | Varification result              |                                                                                                    |  |  |  |
| 5.       | <u>vermeation result</u>         | Verification Result of Document Reference Number Checking                                                                                                    |  |  |  |
|          | Click "CLOSE" to exit            |                                                                                                    |  |  |  |
|          |                                  |                                                                                                    |  |  |  |
|          |                                  | Case No<br>DCPI 1111/2021                                                                                                    |  |  |  |
|          |                                  | DRN                                                                                                    |  |  |  |
|          |                                  | Verification Result                                                                                                    |  |  |  |
|          |                                  | This is to confirm that a document sealed with the seal of the Court bearing the inputted DRN was issued by the e-Court. The related case number is DCPI 1111/2021.                                                                                                    |  |  |  |
|          |                                  | If you wish to view or verify the content of the document, you may conduct document inspection in accordance with the applicable rules<br>and regulations either at the respective Court Registry in person, or via the iCMS (https://www.judwebportal.judiciary.hk).                                                                                                    |  |  |  |
|          |                                  |                                                                                                    |  |  |  |
|          |                                  | CLOSE                                                                                                    |  |  |  |
|          |                                  |                                                                                                    |  |  |  |
| (ii) For | invalid DRN, or the verification | on period of DRN checking service of the document concerned has                                                                                                    |  |  |  |
| exp      | bired, or DRN is outside the sco | ope of this DRN checking service                                                                                                    |  |  |  |

| Item                                   | Process                                            | Relevant screenshots for reference                                                                                                    |                                                                                                    |  |  |
|----------------------------------------|----------------------------------------------------|----------------------------------------------------------------------------------------------------|----------------------------------------------------------------------------------------------------|--|--|
| 4.                                     | Enter DRN of the                                   | District Court                                                                                                    |                                                                                                    |  |  |
|                                        | document                                           | Conduct Document Reference Number Checking                                                                                                    | Screen ID: EFIL-CMC-00021                                                                                                    |  |  |
|                                        | Input "DRN*">                                      | Note:<br>1) The Judiciary is implementing the integrated Court Case Management System ("ICMS")<br>by the e-Courts will bear a unique Document Reference Number ("DRN") for identificati                                                                                                    | ) by phases to handle court-related procedures. Each court document issued<br>ion purpose.                                                                                                    |  |  |
|                                        | [Note: DRN is a 12-digit                           | 2) This DRN checking service enables you to verify whether there is a document, which is sealed with the seal of the Court, carrying a specific DRN issued by the e-<br>Courts through the iCMS by keying in such number within a specified verification period.                                                                                                    |                                                                                                    |  |  |
|                                        | number which is printed on                         | 3) Under normal circumstances, the verification period is within 12 months from the date<br>refers to the duration of the availability of DRN checking service in respect of the d<br>document.                                                                                                    | of issuance of the document. Please be aware that such verification period<br>document concerned. It is not related to the validity or authenticity of the                                                                                                    |  |  |
|                                        | the barcoae label normally can be found at the top | 4) Please also be aware that this DRN checking service is unable to authenticate the trust-worthiness of the content of the document. If you wish to apply for viewin<br>or verifying the content of the document, you may conduct document inspection in accordance with the applicable rules and regulations either at the respecti<br>Court Registry in person, or via the iCMS (https://www.judwebportal.judiciary.lk).                                                                                                    |                                                                                                    |  |  |
| right corner of the first              |                                                    | court Level Case Type Date of implementation of iCMS                                                                                                    | s on anter the date of implementation of tons in relation to the types of                                                                                                    |  |  |
|                                        | page of the document.]                             | District Court Personal Injuries Action (DCPI) 06/05/2022<br>District Court Tax Claim (DCTC) 06/05/2022                                                                                                    |                                                                                                    |  |  |
|                                        |                                                    | District Court Civil Action (DCCJ) 29/07/2022<br>District Court Employees' Compensation Case (DCEC) 30/12/2022                                                                                                    |                                                                                                    |  |  |
| Field with (*) is required information |                                                    |                                                                                                    |                                                                                                    |  |  |
|                                        | Input the captcha code*><br>Click "SUBMIT" button> | Captcha Code  Image Audio Captcha Code Captcha Code Audio Captcha Code Audio Captcha Code | he Image: •                                                                                                    |  |  |
|                                        |                                                    | Magistrates' Courts                                                                                                    |                                                                                                    |  |  |
|                                        |                                                    | Note:         1) The Judiciary is implementing the integrated Court Case Management System ("ICMS") by the e-Courts will bear a unique Document Reference Number ("DRN") for identification control of the integrated Court Case Management System ("ICMS") by the e-Courts will bear a unique Document Reference Number ("DRN") for identification period         2) This DRN checking service enables you to verify whether there is a document, which is courts through the ICMS by keying in such number within a specified verification period         3) Under normal circumstances, the verification period is within 12 months from the date refers to the duration of the availability of DRN checking service in respect of the di document.         4) Please also be aware that this DRN checking service is unable to authenticate the trust-or verifying the content of the document, you may conduct document in an Court Registry in person, or via the ICMS (https://www.judwebportaljudiciaryhk).         5) This DRN checking service is only applicable to the documents issued by the e-Court proceedings and court levels set out in the table below         Court Level       Case Type         Magistrates' Courts       Departmental and Private Summons (5)       3         Magistrates' Courts       Size Properties Summons (D)       3         Magistrates' Courts       Exert Penalty Summons (FS/k/R/V)       3         Magistrates' Courts       Fixed Penalty Recovery Order (FN/L/M/P)       3         Field with (*) is required information       Exert Penalty Notice and Fixed Penalty Recovery Order (FN/L/M/P)       3 <th>) by phases to handle court-related procedures. Each court document issued<br/>on purpose.<br/>Is sealed with the seal of the Court, carrying a specific DRN issued by the e-<br/>d.<br/>e of issuance of the document. Please be aware that such verification period<br/>focument concerned. It is not related to the validity or authenticity of the<br/></th>                                                                                            | ) by phases to handle court-related procedures. Each court document issued<br>on purpose.<br>Is sealed with the seal of the Court, carrying a specific DRN issued by the e-<br>d.<br>e of issuance of the document. Please be aware that such verification period<br>focument concerned. It is not related to the validity or authenticity of the<br> |  |  |

| Item | Process | Relevant screenshots for reference                                                                                                    |
|------|---------|----------------------------------------------------------------------------------------------------|
|      |         | Captcha Code  Image Audio Please Input the captcha code shown in the Image:*                                                                                                    |
|      |         | Small Claims Tribunal                                                                                                    |
|      |         | Conduct Document Reference Number Checking Screen ID: EFIL-DRN-00221                                                                                                    |
|      |         | Note:           Note:           I) The Judiciary is implementing the integrated Court Case Management System ("ICMS") by phases to handle court-related procedures. Each court document issued by the e-Courts will bear a unique Document Reference Number ("DRN") for identification purpose.                                                                                                    |
|      |         | 2) This DRN checking service enables you to verify whether there is a document, which is sealed with the seal of the Court, carrying a specific DRN issued by the e-<br>Courts through the iCMS by keying in such number within a specified verification period.                                                                                                    |
|      |         | 3) Under normal circumstances, the verification period is within 12 months from the date of issuance of the document. Please be aware that such verification period<br>refers to the duration of the availability of DRN checking service in respect of the document concerned. It is not related to the validity or authenticity of the<br>document.                                                                          |
|      |         | 4) Please also be aware that this DRN checking service is unable to authenticate the trust-worthiness of the content of the document. If you wish to apply for viewing<br>or verifying the content of the document, you may conduct document inspection in accordance with the applicable rules and regulations either at the respective<br>Court Registry in person, or via the (CNS) (https://www.judwebportaljudiciary.hk). |
|      |         | 5) This DRN checking service is only applicable to the documents issued by the e-Courts on/ after the date of implementation of iCMS in relation to the types of proceedings and court levels set out in the table below                                                                                                    |
|      |         | Court Level Case Type Date of implementation of iCMS Small Claims Tribunal Small Claims Tribunal Claim (Bulk Claims) (?) DD/MM/YYYY                                                                                                    |
|      |         | Field with (*) is required information                                                                                                    |
|      |         | Captcha Code  Image Audio                                                                                                    |
|      |         | C+                                                                                                    |
|      |         | High Court                                                                                                    |
|      |         | Conduct Document Reference Number Checking Screen ID: EFIL-DRN-00431                                                                                                    |
|      |         | Note:  1). The Judiciary is implementing the integrated Court Case Management System ("ICMS") by phases to handle court-related procedures. Each court document issued by the e-Courts will bear a unique Document Reference Number ("DRN") for identification purpose.                                                                                                    |
|      |         | <ol> <li>This DRN checking service enables you to verify whether there is a document, which is sealed with the seal of the Court, carrying a specific DRN issued by the e-<br/>Courts through the iCMS by keying in such number within a specified verification period.</li> </ol>                                                                                                    |
|      |         | 3) Under normal circumstances, the verification period is within 12 months from the date of issuance of the document. Please be aware that such verification period refers to the duration of the availability of DRN checking service in respect of the document concerned. It is not related to the validity or authenticity of the document.                                                                                |
|      |         | 4) Please also be aware that this DRN checking service is unable to authenticate the trust-worthiness of the content of the document. If you wish to apply for viewing<br>or verifying the content of the document, you may conduct document inspection in accordance with the applicable rules and regulations either at the respective<br>Court Registry in person, or via the iCMS (https://www.judwebportal.judiciary.hk). |

| Item | Process               | Relevant screenshots for reference                                                                                                    |                                                                                                    |                                                                                                    |  |
|------|-----------------------|----------------------------------------------------------------------------------------------------|----------------------------------------------------------------------------------------------------|----------------------------------------------------------------------------------------------------|--|
|      |                       | 5) This DRN checking service is only applicable to the documents issued by the e-Courts on/after the date of implementation of iCMS in relation to the types of proceedings and court levels set out in the table below. |                                                                                                    |                                                                                                    |  |
|      |                       | Court Level                                                                                                    | Case Type                                                                                                    | Date of implementation of iCMS                                                                                                    |  |
|      |                       | Court of Appeal of the High Court                                                                                                    | Civil Appeal (CACV)                                                                                                    | DD/MM/YYYY                                                                                                    |  |
|      |                       | Field with (*) is required information                                                                                                    |                                                                                                    |                                                                                                    |  |
|      |                       | DRN* (?)                                                                                                    |                                                                                                    |                                                                                                    |  |
|      |                       |                                                                                                    |                                                                                                    |                                                                                                    |  |
|      |                       | Captcha Code 💿 Image 🔵 Audio                                                                                                    | Please input the captcha code sho                                                                                              | wn in the image: *                                                                                                    |  |
|      |                       | KN8PK                                                                                                    |                                                                                                    |                                                                                                    |  |
|      |                       |                                                                                                    | RESET                                                                                                    | SUBMIT                                                                                                    |  |
| 5.   | Verification result   | Verification Result Of Do                                                                                                    | cument Reference Nu                                                                                                    | umber Checking                                                                                                    |  |
|      | Click "CLOSE" to exit |                                                                                                    |                                                                                                    |                                                                                                    |  |
|      |                       | Case No<br>-<br>DRN<br>103590000017<br>Verification Result<br>The DRN cannot be found, It coul<br>expired, or the DRN is outside the s<br>For further enquiry, please call the                                           | Id be invalid, or the verification peri<br>cope of this DRN checking service.<br>respective Court Registry's hotline or<br>CLO | od of DRN checking service of the document concerned may have<br>approach the respective Court Registry. (Result Code: 001)<br>SE |  |